災害時における防災ARアプリ「みたチョ」の活用方法

- 1 防災ARアプリ「みたチョ」をダウンロードする方法
  - (1) 右のQRコードから
  - (2) http://arx.me ホームページから
  - (3) i@arx.me へ空メールを送信する
- 2 防災ARアプリ「みたチョ」を起動する (「防災」ボタンを押すと、最寄りの避難場所へ誘導)

<u>みたチョのトップ画面</u> 中央の「防災」をタップ(軽く たたく)すると、右側の画面が 表示されます。 カメラが起動する 画面には最寄りの避難場所、周辺 の避難場所等が表示されます。

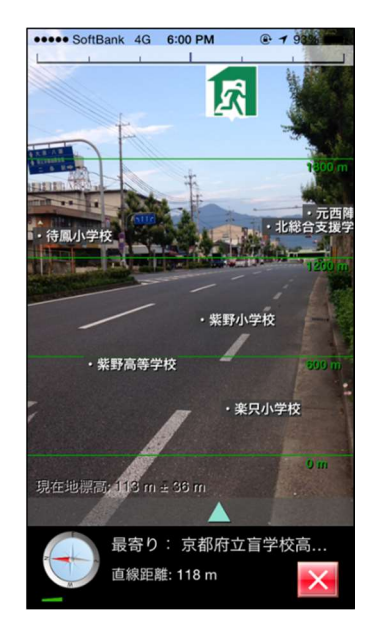

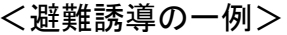

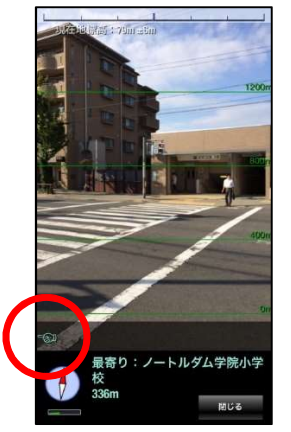

この位置から左方向に 避難場所があることが アイコンで判ります。

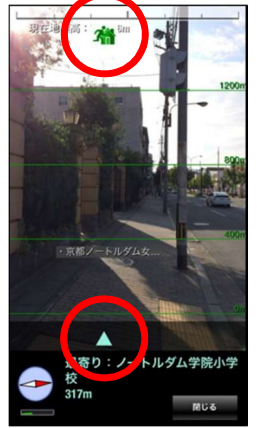

画面上部と下部に避難 場所アイコンと三角マ 一クが表示されるので、 その方向へ進みます。

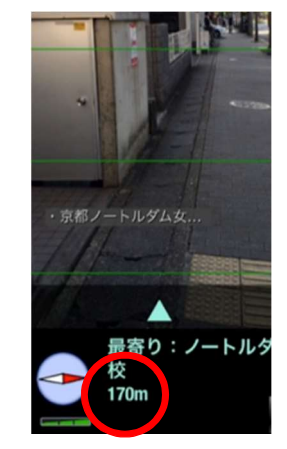

(拡大表示) 現在の位置から避難場 所まではおよそ170m です。

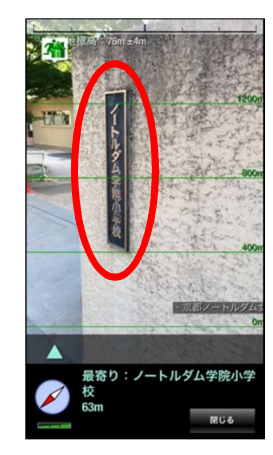

目的の避難場所に到着

※歩きながらスマートフォンの画面を見るのは危険ですのでご遠慮願います。

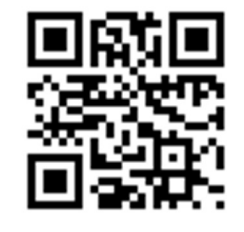